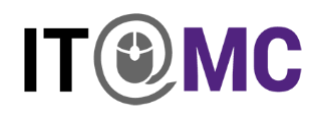

## **USER ACCESS CONTROL (UAC) for Personal Windows 10 Devices**

How to change the settings for UAC:

- 1. Go to Start and open Control Panel
- 2. Open Security and Maintenance > Change User Account Control settings
- 3. On the **Choose when to be notified about changes to your computer** page, move the slider to the top notch for **Always notify**
- 4. Click OK

| User Account Control Settings               |                                                                                                    | _              |  | × |
|---------------------------------------------|----------------------------------------------------------------------------------------------------|----------------|--|---|
| Choose when to b<br>User Account Control he | be notified about changes to your computer                                                                                  | your computer. |  |   |
| Always notify                               |                                                                                                    |                |  |   |
|                                             | Always notify me when:                                                                                                    |                |  |   |
|                                             | <ul> <li>Apps try to install software or make changes to my computer</li> <li>I make changes to Windows settings</li> </ul> |                |  |   |
|                                             | Recommended if you routinely install new coffuere                                                                           |                |  |   |
|                                             | and visit unfamiliar websites.                                                                                              |                |  |   |
| Never notify                                |                                                                                                    |                |  |   |
|                                             |                                                                                                    |                |  |   |
| <b>OK</b> Cancel                            |                                                                                                    |                |  |   |